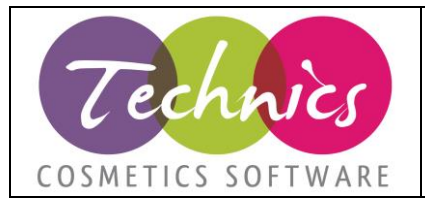

# FATTURAZIONE ELETTRONICA GENERALEClienteModulo di TechnicsFATTURAZIONE ELETTRONICAData aggiornamento30/08/2019Revisione7Redatto daTechnics Cosmetics S.r.l.

#### Indice dei contenuti:

| 1. Preme  | essa                                                                                    | 1 |
|-----------|-----------------------------------------------------------------------------------------|---|
| 2. Consig | ıli pratici                                                                             | 2 |
| 2.1.      | Invio                                                                                   | 2 |
| 2.2.      | Ricezione                                                                               | 2 |
| 3. Modal  | ità di avvio e aggiornamento del programma esterno di fatturazione elettronica          | 2 |
| 4. Contro | ollo dei dati essenziali (validazione)                                                  | 3 |
| 4.1       | Anagrafica clienti                                                                      | 3 |
| 4.2       | Azienda                                                                                 | 3 |
| 4.3       | Nazioni                                                                                 | 4 |
| 4.4       | Condizioni di pagamento                                                                 | 4 |
| 4.5       | Aliquote iva / Codici iva                                                               | 4 |
| 4.6       | Documenti                                                                               | 5 |
| 4.7       | Divise                                                                                  | 5 |
| 4.8       | Banche                                                                                  | 5 |
| 4.9       | Parametri di sistema                                                                    | 5 |
| 4.10      | Verifica massiva dei dati                                                               | 5 |
| 4.11      | Generazione file xml di prova                                                           | 6 |
| 5. Param  | etri invio / ricezione                                                                  | 6 |
| 5.1       | DOCUMENTI DA ESPORTARE / INVIARE (Italia – Europa - Estero)                             | 6 |
| 5.2       | Per chi ha acquistato il pacchetto completo della fatturazione elettronica con Technics | 6 |
| 5.3       | Per chi desidera solo la generazione del file xml                                       | 6 |
| 6. Panora | amica del programma                                                                     | 7 |

## 1. Premessa

Technics non aumenterà il canone di assistenza per l'anno 2019 e non farà pagare il programma di fatturazione elettronica. Il presente documento è da considerarsi un manuale, per tanto vi chiediamo di leggerlo attentamente e contattare il servizio di assistenza solo in caso di reale esigenza tramite l'apertura di una chiamata sulla piattaforma di assistenza. Vi chiediamo di effettuare le opportune verifiche sulla manualistica da noi fornita e sul documento di domande frequenti prima di procedere con l'apertura della chiamata. Ricordiamo che Technics fornirà per tutto l'anno 2019 un massimo di 2 ore di supporto per la fatturazione elettronica, ulteriore tempo verrà fatturato a intervalli di 30 minuti. Ogni chiamata avrà una durata minima di 15 minuti.

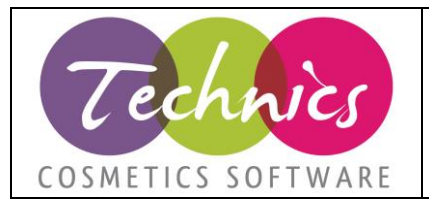

# 2. Consigli pratici

#### 2.1. Invio

Vi consigliamo di continuare ad inviare le fatture anche come avete fatto fino ad ora in formato PDF via mail. In un secondo momento potrete inviare l'XML, questo vi permetterà almeno in questa prima fase di non dovere emettere delle note di credito per correggere quanto inviato.

È necessario verificare i dati elencati al paragrafo 4 prima di procedere con le operazioni di invio e/o generazione dei file xml in quanto i controlli sono BLOCCANTI. Per evitare di incontrare disagi durante la generazione del file xml, vi consigliamo di controllare e compilare in modo adeguato i campi indicati nel paragrafo 4 in modo tale da evitare complicazioni e di conseguenza ritardi.

I documenti da inviare devono avere numerazione univoca. Se si inviano fatture da più registri iva, occorre impostare un suffisso alla numerazione, tramite un flag in anagrafica dei registri iva (numero/lettera) o impostare un progressivo con numero iniziale diverso da 0.

#### 2.2. Ricezione

Technics vi propone una schermata in cui potete vedere la fattura ricevuta scomposta in righe e dati essenziali. Da questa schermata è possibile procedere alla visualizzazione nello standard rilasciato dall'agenzia delle entrate e alla schermata di contabilizzazione automatica.

NB: Alcuni file xml ricevuti potrebbero essere di difficile interpretazione dei dati contenuti. In questo caso occorre procedere con la contabilizzazione manuale. Miglioreremo gradualmente il programma di contabilizzazione automatica in base alle varie segnalazioni. Il programma verrà attivato da Lunedì 14/01/19.

# 3. Modalità di avvio e aggiornamento del programma esterno di fatturazione elettronica

Come anticipato, si tratterà di un programma esterno sempre sviluppato da noi. Questo ci permetterà di intervenire tempestivamente in caso di necessità senza dover eseguire l'aggiornamento dell'intero software. Il programma di fatturazione elettronica sarà accessibile da Technics nella voce di menu *Contabilità*  $\rightarrow$  *Contabilità Generale*  $\rightarrow$  *Fattura Elettronica*. Per i clienti che non hanno la contabilità in Technics o hanno la contabilità light, il programma è accessibile dal menu *Magazzino*  $\rightarrow$  *Spedizione merci*  $\rightarrow$  *Fattura Elettronica*.

Si aprirà una finestra che permetterà di aprire il software (cliccando sul pulsante 'Avvia' evidenziato in verde) o di scaricare l'aggiornamento (cliccando sul pulsante 'Aggiorna' evidenziato in giallo) per essere sempre aggiornati all'ultima versione disponibile. Questa procedura vi permette di lavorare sempre e solo sul programma aggiornato.

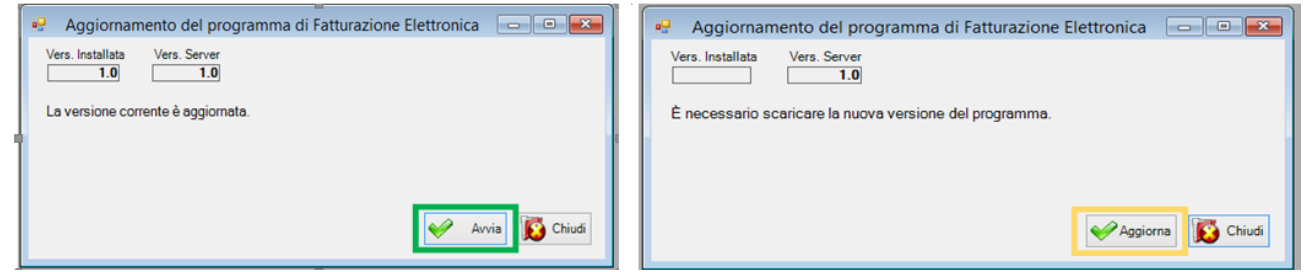

Figura 1 Schermate di avvio e aggiornamento del programma di fatturazione elettronica

Cliccando sul pulsante avvia si avvierà il programma con la seguente schermata.

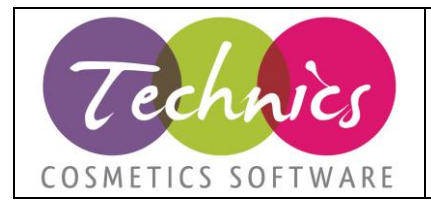

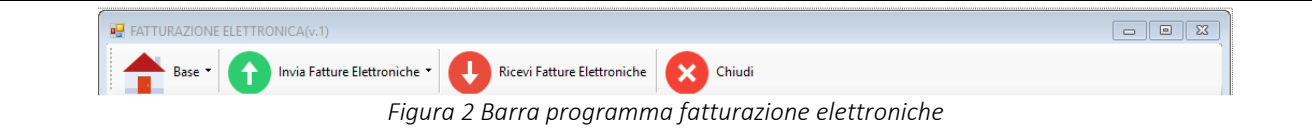

# 4. Controllo dei dati essenziali (validazione)

Prima di procedere all' invio delle fatture è necessario provvedere ad effettuare dei controlli sui dati. Nella generazione dell'xml dei documenti eseguiamo controlli sulla validità e sulla completezza dei dati.

I seguenti controlli e i relativi percorsi delle schermate fanno riferimento ai software gestionali Technics e Yuza.

# 4.1 Anagrafica clienti

Vendite 🗲 Clienti

| 9             | Anagrafica client                                                                                                    | ti - • • 💌                                                                      | <b></b>                | An                                         | agrafica clienti          |                    |                                     |                      |
|---------------|----------------------------------------------------------------------------------------------------|---------------------------------------------------------------------------------|------------------------|--------------------------------------------|---------------------------|--------------------|-------------------------------------|----------------------|
| F2-Nuovo      | Image: Second second second | ampa F1-Aluto Esc-Esci<br>Privato Stato                                         | F2-Nuovo F5-Salva      | a F7-Cerca Elimina Va                      | ie F8-Stam                | pa F1-Aiuto        | Esc-Esci                            | Stato                |
| Codice        | 000253 Ragione sociale AZIENDA                                                                                                    | S - Attivo V                                                                    | Codice 00              | 00253 GG Ragione social                    | AZIENDA                   |                    |                                     | S - Attivo 🗸 🗸       |
| Partita Iva   | Controlla Controlla Controlla 11111111111 CC Codice Fiscale 111111111                                                                                                    | 111111 Circle v                                                                 | Partita Iva 11         | controlla<br>11111111111111 Codice Fiscale | Controlla<br>111111111111 | 111 🔂 Tip          | o CRM Cliente v                     |                      |
| Jati generali | Commerciali   Fatturazione   Contabilità   Note   Sedi   Contatti   S                                                                                                    | Storico documenti   Storico contatti   Attività   Business Opp.   Concorrenza 💶 | Dati generali Commerci | ciali Fatturazione Contabilità ote S       | edi Contatti Sto          | rico documenti   S | Rorico contatti Attività Business C | lpp. Concorrenza 🔹 🕨 |
| Via           | VIA ROMA 111 Citt                                                                                                    | ta REGGIO EMILIA                                                                | Provenienza            | I - Italiano                               | ✓ Reg                     | ime Iva [          | N - nomale 🗸 🗸                      |                      |
| Cap           | Provincia 🗸 <u>Na</u>                                                                                                    | zione ITALIA V                                                                  | Sottoconto cont.       | 1                                          | iva Iva                   | ī                  | ~                                   |                      |
| Telefono      | Fa                                                                                                    | x                                                                               |                        |                                            | Let                       | era esenzione      |                                     |                      |
| Cellulare     | Em                                                                                                    | nail info@info.k                                                                | Contropartita          |                                            |                           | Percipiente        | 🗌 Bolla dogana                      | le                   |
| Skype         | Em                                                                                                    | nail PEC pec@pec.#                                                              |                        |                                            |                           |                    |                                     |                      |
| Regione       |                                                                                                    | o internet GO                                                                   | Registro IVA FT        | IVA VENDITE                                | ¥                         |                    |                                     |                      |
| Codice CR     | M Sigl                                                                                                    | Ja/abbrev.                                                                      | Codice ufficio PA      |                                            |                           |                    |                                     |                      |
| Lingua        | ITA Y Pall                                                                                                    | Pall(Cod.prop.)                                                                 | Codice destinatario FE |                                            |                           |                    |                                     |                      |
|               | 10~                                                                                                    | Anagrafica OK Privacy                                                           | Importo plafond        | 0 Cog                                      | nome                      |                    |                                     |                      |
| 🔏 Infor       | nazioni 🔝 Bonus 🞑 Certificazioni 🗌 🎑 Attività                                                                                                    |                                                                                 | Informazioni           | Bonus Certificazioni                       | Attività •                |                    |                                     |                      |

Figura 2 PEC

Figura 3 Codice destinatario FE

Se il cliente NON è privato, controllare la valorizzazione dei campi '*Email pec*' (sezione '*Dati Generali*') o '*Codice destinatario FE*' (sezione '*Contabilità'*).

Verificare la corretta compilazione dei campi 'Indirizzo', 'CAP', 'Comune' e 'Nazione'. La lunghezza del campo 'Codice destinatario FE' deve essere di 7 caratteri.

Deve essere obbligatoriamente valorizzato il campo 'Provenienza'.

Se il cliente è PRIVATO, è necessario in anagrafica flaggare il campo 'privato', valorizzare il codice fiscale ed impostare la provenienza 'italiano' nella sezione 'Contabilità'.

Nel caso si trattasse di un cliente PRIVATO estero, è necessario in anagrafica flaggare il campo 'privato', valorizzare il codice fiscale ed impostare la provenienza 'Europa' o 'Estero' nella sezione 'Contabilità'.

## 4.2 Azienda

## Base $\rightarrow$ Anagrafica azienda

Impostare i dati aziendali e selezionare il vostro regime fiscale nel campo '*Regime fiscale*'. Non è obbligatorio compilare il campo '*Cod. Destinatario FE*'.

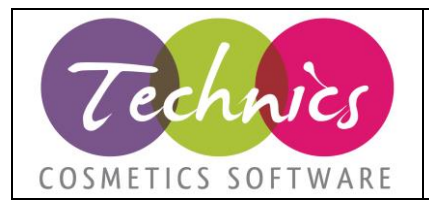

| <b>9</b> 2          |                 | Ana         | grafica azienda                               | a azienda |          |          |  |  |
|---------------------|-----------------|-------------|-----------------------------------------------|-----------|----------|----------|--|--|
| F2-Nuovo F5         | Salva F7-Ce     | rca Elimina | Varie Fi                                      | S-Stampa  | F1-Aiuto | BSC-ESCI |  |  |
| IDAZIENDA           | 000013          |             |                                               |           |          |          |  |  |
| Ragione sociale     | Technics C ·    |             |                                               |           |          |          |  |  |
| Piva                | 11111111        |             | Codice fiscal                                 | e 111111  | 1111     |          |  |  |
| Via                 |                 |             | Citta                                         |           |          |          |  |  |
| Сар                 | Pr              | ovincia     | Fax                                           |           |          |          |  |  |
| Telefono            |                 |             | Email                                         | info@in   | nfo.it   |          |  |  |
| Codice<br>ATECO2007 |                 |             | Email PEC                                     |           |          |          |  |  |
| Regime fiscale      | RF01 - Ordinari | 0           | <ul> <li>Cod Destinata</li> <li>EF</li> </ul> | rio WJSQJ | IVVI     |          |  |  |
|                     |                 | Figuro      | a 4 Anaarafic                                 | a azieno  | da       |          |  |  |

# 4.3 Nazioni

Base → Tabelle clienti/fornitori → Nazioni

Verificare che il campo '*CodiceISO*' sia conforme con lo standard ISO 3166-1 alpha-2 code: 2 caratteri. Al link <u>https://it.wikipedia.org/wiki/ISO 3166-1 alpha-2</u> trovate i codici nazioni validi consentiti.

# 4.4 Condizioni di pagamento

Base → Tabelle clienti/fornitori → Condizioni di pagamento

È necessario compilare il campo '*Modalità di pagamento'* per tutte le condizioni di pagamento utilizzate.

| <u>.</u>              | Anagra                     | afica condizion    | i di pagamento    |          |          | - • • |
|-----------------------|----------------------------|--------------------|-------------------|----------|----------|-------|
| F2-Nuovo F5-Sa        | Reference Elin             | ina Varie          | ▼ Stampa          | F1-Aiuto | Esc-Esci |       |
| Descrizione           | Bonifico bancario          |                    |                   | <b></b>  |          |       |
| Тіро                  | Semplice v                 |                    |                   |          |          |       |
| Informazioni generali | Informazioni avanzate Ling | ue Test condizioni |                   |          |          |       |
| Descr stampa          |                            |                    |                   |          |          |       |
|                       |                            |                    |                   |          |          |       |
|                       |                            |                    |                   |          |          |       |
| Tipo pagamento        | BO-Bonifico 🗸              | , Rif. scadenza    | DF - data fattura | ~        |          |       |
| Numero rate           | 1                          | Fine mese          | SI 🗸              |          |          |       |
| gg 1 dilazione        | 0                          | gg successive      | 0                 |          |          |       |
| Codice                |                            | Tipo calcolo       | Divisione rate    | ~        |          |       |
| 🗌 Data fissa          | 13/12/2018                 | Sconto %           | 0                 |          |          |       |
| Pagamento PO          | S                          | Giorno fisso       | 0                 |          |          |       |
| Modalità pagament     | o MP05 - Bonifico          |                    |                   | ~        |          |       |
| Banca                 | UNICREDIT BANCA            |                    |                   |          |          |       |
|                       | Figu                       | ra 5 Moda          | ılità di pag      | ament    | 0        |       |
|                       | -                          |                    |                   |          |          |       |
|                       |                            |                    |                   |          |          |       |

## 4.5 Aliquote iva / Codici iva

Base → Tabelle clienti/fornitori → Codici iva

È necessario impostare il campo '*Natura*' per le aliquote iva utilizzate. Occorre cliccare **sempre** sul pulsante '*Salva*', soprattutto nel caso in cui nel campo in questione vi sia '*NO – Imponibile*'. Se avete dubbi sulle codifiche delle aliquote iva vi consigliamo di rivolgervi ai vostri commercialisti per una corretta configurazione.

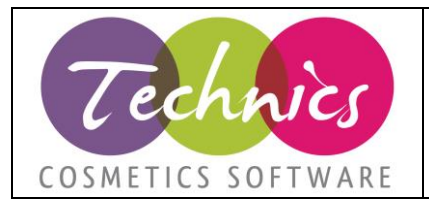

| •              | Ana                  | igrafica aliqu    | iote Iva        |       |        |
|----------------|----------------------|-------------------|-----------------|-------|--------|
| F2-Nuovo       | Salva F7-Cerca       | Elimina           | Varie           | • F8- | Stampa |
| Codice         |                      |                   |                 |       |        |
| Descrizione    |                      |                   |                 |       |        |
| Тіро           | MP - imponibile      | ~                 |                 |       |        |
| % Aliquota     |                      |                   |                 |       |        |
| % Indetraibile |                      | ] Non contabilizz | are             | _     |        |
| Natura         | N0 - Imponibile      |                   | ~               |       |        |
|                | Fattura split paymen | t 🔄 İva cor       | ntrollo plafond | d     |        |
|                | Figura 6 Ana         | grafica co        | dice iva        | 1     |        |

N.B: Un'aliquota iva con natura NO, quindi imponibile, non deve avere il campo '% Aliquota' uguale a O. Se la % dell'aliquota deve essere O, occorre selezionare la natura appropriata.

# 4.6 Documenti

Devono essere sempre presenti le scadenze dei pagamenti.

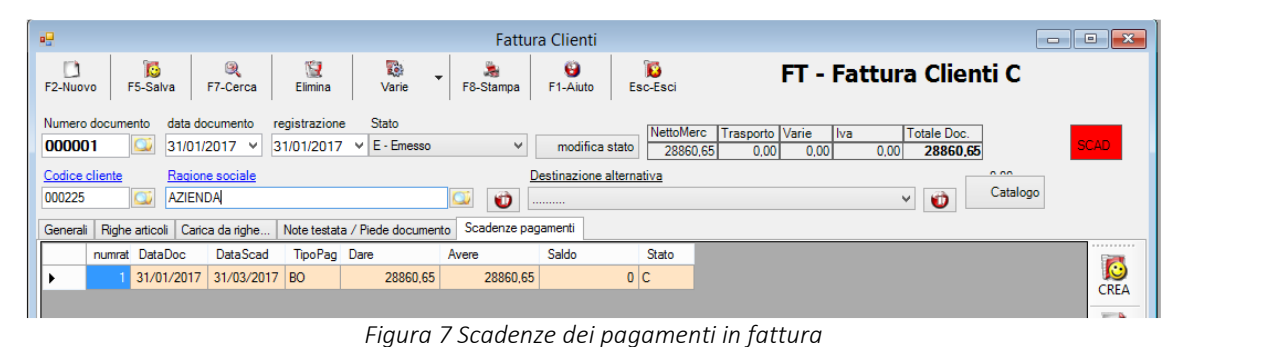

## 4.7 Divise

## Base → Tabelle clienti/fornitori → Divise

Verificare che il campo '*Descrizione*' sia conforme con lo standard. Al link <u>https://it.wikipedia.org/wiki/Valuta</u> trovate le sigle delle divise valide.

## 4.8 Banche

Base → Tabelle clienti/fornitori → Banche

Per le banche utilizzate occorre verificare che il campo 'IBAN' non contenga spazi.

# 4.9 Parametri di sistema

# Base ᢣ Parametri sistema

Verificare che il campo 'Divisa aziendale' presente nella scheda 'Parametri' sia impostato come 'Euro'.

# 4.10 Verifica massiva dei dati

Dal programma di fatturazione elettronica, Base ightarrow Controllo dati base

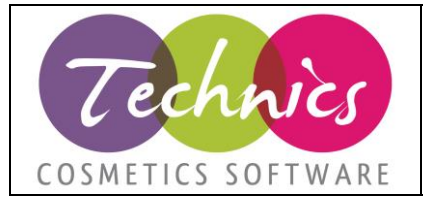

Cliccando sul pulsante '*Controlla*' vi verrà presentata una lista di errori (condizioni di pagamento, codici iva, provenienza, ecc) che dovete correggere (sono bloccanti).

Per controllare invece se sono stati compilati i campi pec e codice destinatario dei clienti occorre andare, sempre dal programma di fatturazione elettronica, in *Invia Fatture Elettroniche*  $\rightarrow$  *Lista controllo clienti*.

# 4.11 Generazione file xml di prova

Dopo aver corretto gli eventuali errori, è possibile generare dei file xml di prova direttamente dal programma di fatturazione elettronica dal menu *Invia fatture elettroniche*  $\rightarrow$  *Elenco delle fatture da inviare.* Cliccando su '*Elenca*' vengono mostrate tutte le fatture dell'anno in corso ancora da inviare/esportare. Andando su *Attività*  $\rightarrow$  *Genera file xml di prova* vengono generati e mostrati nella relativa cartella i file XML.

N.B.: Se il sistema incontra errori bloccanti non genera nessun file e restituisce gli errori da correggere.

ATTENZIONE: Questi file non devono e non possono essere inviati, in quanto file di prova. Se inviati, verranno scartati.

# 5. Parametri invio / ricezione

## Base → Parametri fatture

Al salvataggio viene chiesta una password: RUSH0131

## 5.1 DOCUMENTI DA ESPORTARE / INVIARE (Italia – Europa - Estero)

Nel programma di fatturazione elettronica è possibile parametrizzare le fatture da esportare (solo italiane o anche europee). Selezionare le tipologie di documenti da inviare ('I - Provenienza italiana', 'E - Provenienza europea', 'X - Provenienza estero') e salvare i parametri.

È necessario compilare il campo '*Provenienza*' in anagrafica cliente, altrimenti le fatture non verranno visualizzate nella lista di fatture da inviare.

## 5.2 Per chi ha acquistato il pacchetto completo della fatturazione elettronica con Technics

Sul sito di Technics all'indirizzo: <u>http://www.technics.it/faq-fattura-fatturazione-elettronica.html</u> trovate il link per il manuale del portale Ddocuments.

## 5.3 Per chi desidera solo la generazione del file xml

Se vi affidate ad altri software o soggetti intermediari per l'invio delle fatture potrebbe essere necessaria la compilazione dei parametri dal menu *Base*  $\rightarrow$  *Parametri fatture* nella scheda '*XML*' del programma di fatturazione elettronica.

Se avete la necessità di specificare i parametri per i soggetti intermediari dovete farvi dare dal vostro intermediario i seguenti dati:

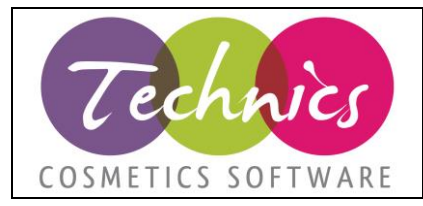

|                                           | Parametri FT Elettronica                                           |
|-------------------------------------------|--------------------------------------------------------------------|
|                                           | TIPOLOGIA 1 - XML V                                                |
|                                           | D documents XML                                                    |
| Dati Trasmissione:                        | C.I. VIII                                                          |
| Id Trasmittente                           | Villo XML                                                          |
| <ul> <li>IdPaese</li> </ul>               | Dati Trasmissione                                                  |
| - Ideadia                                 | Id Trasmittente                                                    |
|                                           | IdPaese IT                                                         |
| Contatti Trasmittente                     | ldCodice 012345678912                                              |
| <ul> <li>Telefono</li> </ul>              | Contatti Trasmittente                                              |
| <ul> <li>Email</li> </ul>                 | Telefono 0123 45678                                                |
| Terzo Intermediario o Soggetto Emittente: | Email info@info.it                                                 |
| Dati Angarafici                           |                                                                    |
| <ul> <li>Id Eiscale IVA</li> </ul>        | I erzintemedianoUSoggettoEmittente                                 |
|                                           |                                                                    |
| • IdPaese:                                | IdCodice 012345678912                                              |
| IdCodice                                  | CodiceFiscale 012345678912                                         |
| <ul> <li>CodiceFiscale</li> </ul>         | Denominazione AZIENDA INTERMEDIARIA                                |
| <ul> <li>Anagrafica</li> </ul>            | Nome                                                               |
| Denominazione                             | Cognome                                                            |
| Nome                                      | SoggettoEmittente TZ V CC : Cessionario / committente - TZ : terzo |
| Cognome                                   |                                                                    |
| oggettoEmittente                          | 🚺 Salva 🚺 Chiudi                                                   |

Figure 8 – 9 Dati ed esempio soggetto intermediario

In questo caso bisognerà cliccare sulla casella evidenziata in verde, compilare i campi come nell'immagine seguente e cliccare su 'Salva'.

N.B.: Per la corretta configurazione di questa sezione è necessario sentire il Vs. fornitore di software per la fattura elettronica e non il servizio di assistenza di Technics.

# 6. Panoramica del programma

Il programma di fatturazione elettronica si divide in tre sezioni:

- Base
- Invio delle fatture elettroniche
- Ricezione delle fatture elettroniche

Di seguito l'elenco delle voci di menu con la relativa spiegazione.

| MENU | VOCE                        | SPIEGAZIONE                                                    |
|------|-----------------------------|----------------------------------------------------------------|
| BASE | Parametri fatture           | Permette di accedere ai parametri di configurazione del        |
|      |                             | programma di                                                   |
|      | Visualizza file XML         | Permette di visualizzare un file xml selezionandolo dalle      |
|      |                             | cartelle di windows                                            |
|      | Apri cartella OUT           | Apre la cartella in cui vengono esportate le fatture aziendali |
|      | Apri cartella IN            | Apre la cartella delle fatture ricevute                        |
|      | Apri cartella notifiche     | Apre la cartella delle notifiche                               |
|      | Vai a portale ddocuments    | Apre il collegamento al portale di ddocuments                  |
|      | Vai a technics.it / fattura | Apre il collegamento al sito di technics nella sezione delle   |
|      | elettronica                 | faq delle fatture elettroniche                                 |
|      | Visualizza LOG              | Visualizza i log di sistema (schermata riservata               |
|      |                             | all'amministratore)                                            |
|      | Controllo dati base         | Permette di verificare i dati essenziali per procedere con     |
|      |                             | l'emissione delle fatture.                                     |

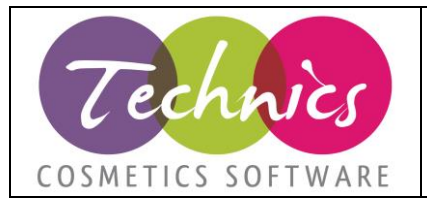

|                | Importa dati clienti (da excel)     | Permette di importare codice destinatario e pec per i clien             |  |  |  |  |  |
|----------------|-------------------------------------|-------------------------------------------------------------------------|--|--|--|--|--|
| INVIA FATTURE  | Elenco delle fatture da inviare     | Apre la schermata con l'elenco delle fatture ancora da                  |  |  |  |  |  |
| ELETTRONICHE   |                                     | inviare                                                                 |  |  |  |  |  |
|                | Elenco delle fatture già inviate    | Apre la schermata con l'elenco delle fatture già<br>esportate/inviate   |  |  |  |  |  |
|                | Notifiche ricezione fatture inviate | Apre la schermata per la gestione delle notifiche delle fatture inviate |  |  |  |  |  |
|                | Lista controllo clienti             | Permette la verifica dei campi codice destinatario e pec dei clienti    |  |  |  |  |  |
| RICEVI FATTURE |                                     | Apre la schermata con l'elenco delle fatture ricevute per               |  |  |  |  |  |
| ELETTRONICHE   |                                     | visualizzarle e contabilizzarle                                         |  |  |  |  |  |

I documenti che potreste ricevere dal Sistema di Interscambio dell'Agenzia delle Entrate sono:

- Fatture
- Ricevute di consegna
- Ricevute di scarto
- File metadati
- Ricevuta di impossibilità di recapito